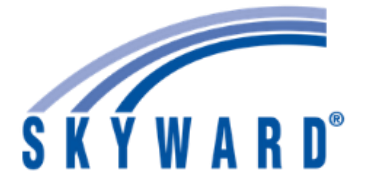

- **STEP 1:** Visit the following site: <u>www.usd305.com/cms/One.aspx</u>
- STEP 2: Click on the Parent Tab at the top of the screen

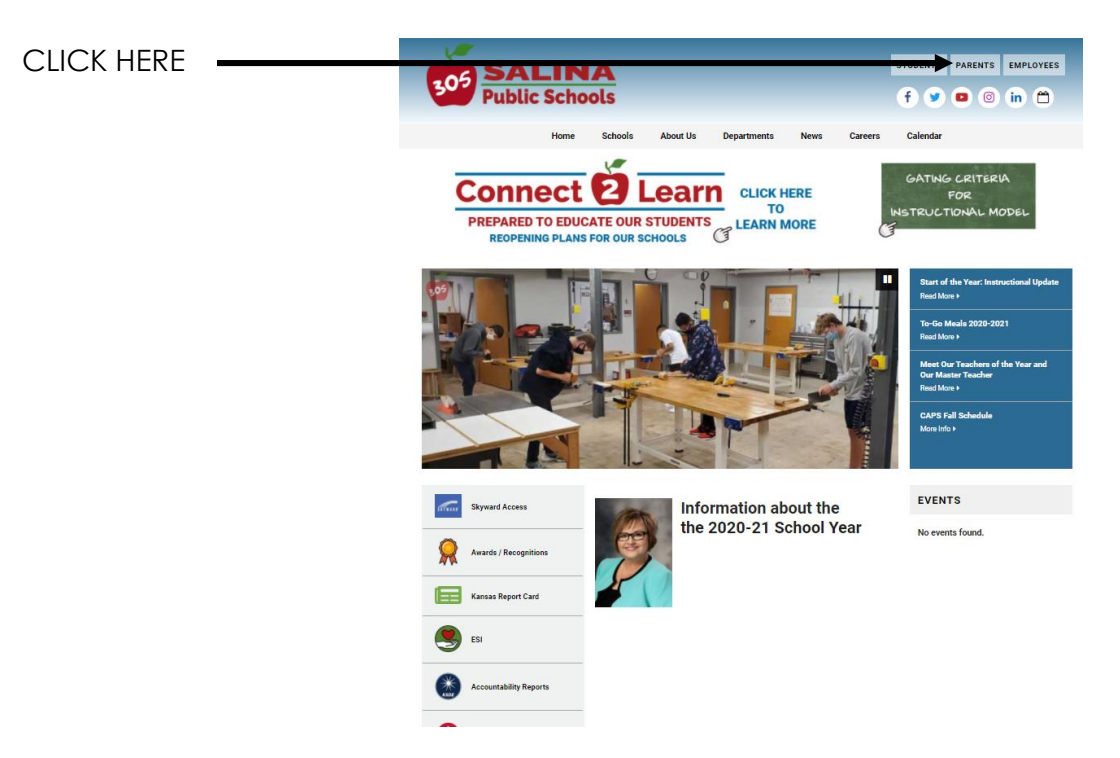

STEP 3: Click on Skyward (Grades/Parent and Student Access)

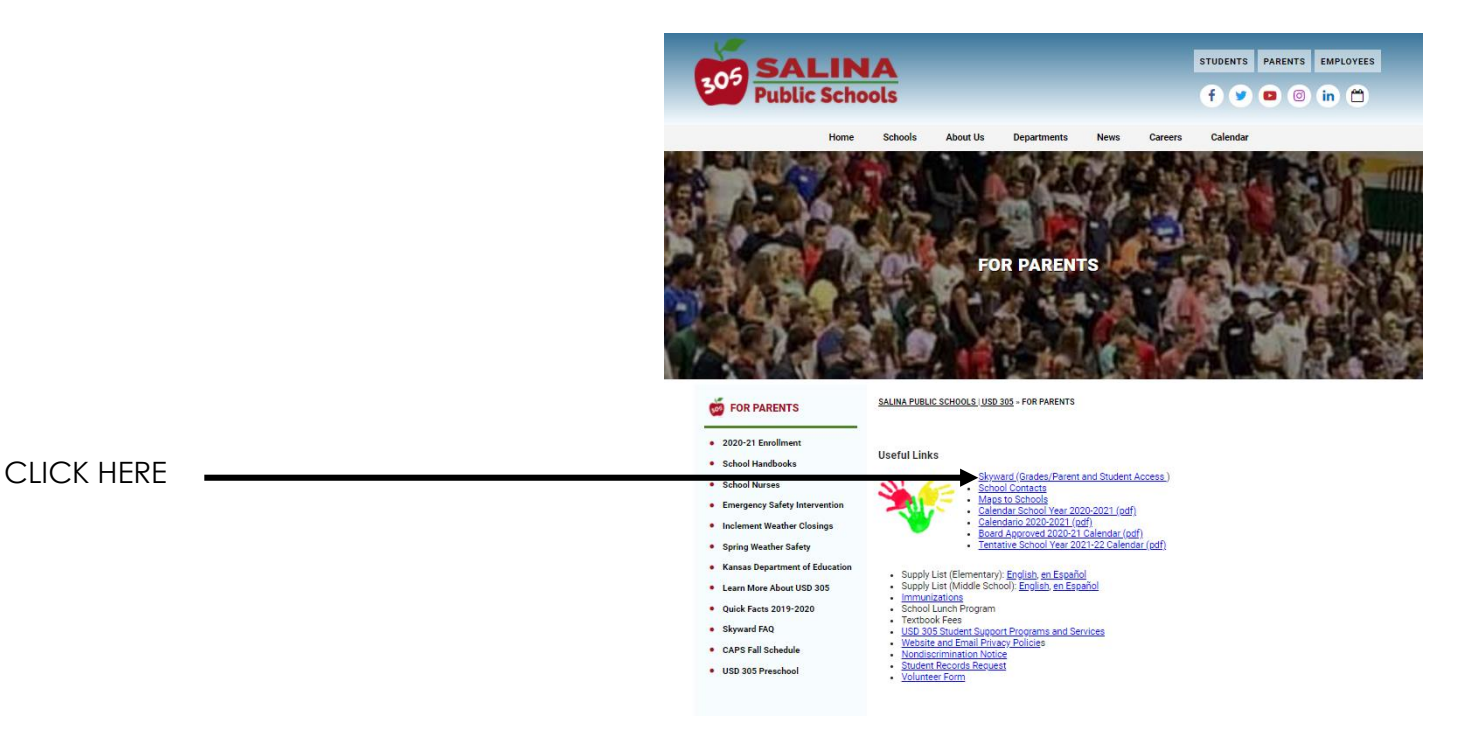

STEP 4: Log into Skyward with your parent login ID and password.

If you do not know your ID or password email Melinda Davison, school registrar, <u>melinda.davison@usd305.com</u> or call (785) 309-3908.

A parent's ID should be firstname.lastname

## STEP 5: CLICK ON GRADEBOOK

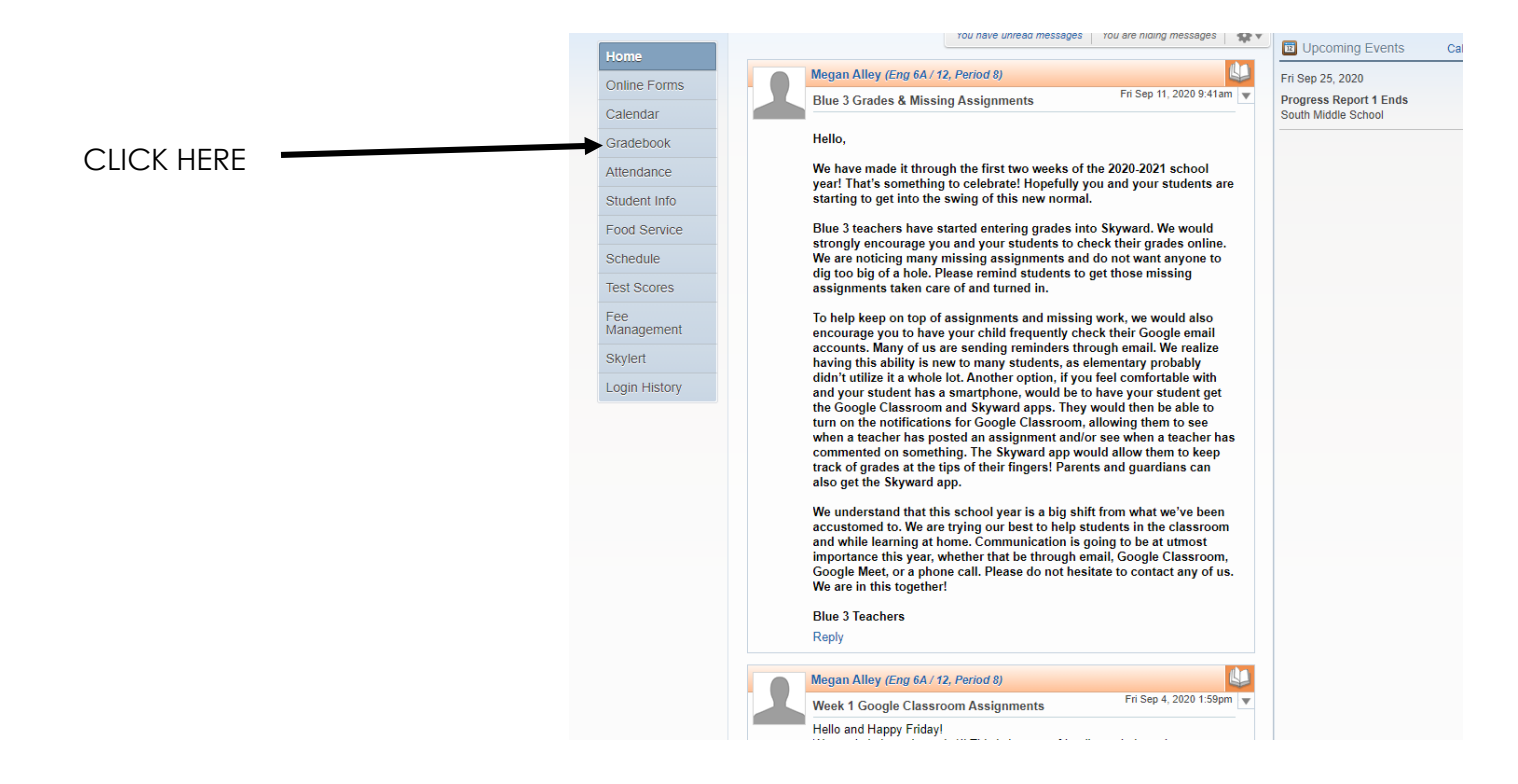

## STEP 6: CLICK ON THE CLASS THAT YOU WANT MORE SPECIFIC INFORMATION

| Class Grades <i>ब</i>                                               |                                 |    |     |     |    | Grades poste | d to the report o | ard are in bold. |  |
|---------------------------------------------------------------------|---------------------------------|----|-----|-----|----|--------------|-------------------|------------------|--|
| Gracyn (South Middle School) Display Options                        | Current grades are highlighted. |    |     |     |    |              |                   |                  |  |
| Class                                                               | Q1                              | Q2 | \$1 | PR3 | Q3 | PR4          | Q4                | <b>S2</b>        |  |
| Advisory A     Period 1 (7:45 AM - 8:20 AM)     Benjamin Fetherston |                                 |    |     |     |    |              |                   |                  |  |
| Advisory B<br>Period 1 (7:45 AM - 8:20 AM)<br>Benjamin Fetherston   |                                 |    |     |     |    |              |                   |                  |  |
| Rdg 6A<br>Period 2 (8:24 AM - 9:11 AM)<br>Megan Alley               | A                               | A  | A   |     |    |              |                   |                  |  |
| Rdg 6B<br>Period 2 (8:24 AM - 9:11 AM)<br>Megan Alley               |                                 |    |     |     |    |              |                   |                  |  |
| SS 6A<br>Period 3 (9:15 AM - 10:02 AM)<br>Amy Norton                | A                               | A  | A   |     |    |              |                   |                  |  |
| SS 6B<br>Period 3 (9:15 AM - 10:02 AM)<br>Amy Norton                |                                 |    |     |     |    |              |                   |                  |  |
| Music 6<br>Period 4 (10:06 AM - 10:53 AM)<br>Miriam Gogadi          | D                               | D  | D   |     |    |              |                   |                  |  |
| Art 6<br>Period 4 (10:06 AM - 10:53 AM)<br>Ann Marie Morris         |                                 |    |     |     |    |              |                   |                  |  |
| PE 6A<br>Period 5 (10:57 AM - 12:07 PM)<br>Tom Haynes               | A                               | A  | A   |     |    |              |                   |                  |  |
| PE 6B<br>Period 5 (10:57 AM - 12:07 PM)<br>Tom Haynes               |                                 |    |     |     |    |              |                   |                  |  |
| Math 6A<br>Period 6 (12:11 PM - 12:58 PM)<br>Benjamin Fetherston    | A                               | A  | A   |     |    |              |                   |                  |  |
| Math 6B<br>Period 6 (12:11 PM - 12:58 PM)<br>Benjamin Fetherston    |                                 |    |     |     |    |              |                   |                  |  |
| <ul> <li>Science 6A<br/>Period 7 (1:02 PM - 1:49 PM)</li> </ul>     | A                               | A  | A   |     |    |              |                   |                  |  |

## **STEP 7:** A SCREEN WILL APPEAR THAT WILL SHOW YOUR STUDENTS LETTER GRADE AND PERCENTAGE SCORE IN THE CLASS.

| 1 Progress Report                              | ۲                    |
|------------------------------------------------|----------------------|
| Gracyn (South Middle School)                   |                      |
| Math 6A (Period 6) Benjamin Fetherston Summary | Grade Mark Legend    |
| Q1 Grade<br>(08/31/2020 - 10/30/2020)          | Score (%)            |
| A                                              | 92.31                |
| Subject (Show All Events)                      | Grade                |
| Mathematics                                    | Not a graded subject |

**STEP 8:** CLICK ON SHOW ALL EVENTS AND IT WILL SHOW EACH ASSIGNMENT THAT IS GRADED IN SKYWARD FOR THE CLASS.

|            | Q1 Progress Report                                |                      |
|------------|---------------------------------------------------|----------------------|
|            | Gracyn (South Middle School)                      |                      |
|            | Math 6A (Period 6) Benjamin Fetherston<br>Summary | Grade Mark Legend    |
|            | Q1 Grade<br>(08/31/2020 - 10/30/2020)             | Score (%)            |
|            | А                                                 | 92.31                |
|            | Subject (Show All Events)                         | Grade                |
| GEIGKTIERE | Mathematics                                       | Not a graded subject |
|            |                                                   |                      |

**STEP 9:** A SCREEN WILL APPEAR WITH THE WORK FOR THE CLASS. IF YOU HAVE QUESTIONS ON AN ASSIGNMENT VISIT WITH YOUR STUDENT OR EMAIL YOUR CHILD'S CLASSROOM TEACHER. <u>firstname.lastname@usd305.com</u>.

| Gracyn (So   | outh Middle School)    |             |                      |       |           |               |         |          |           |
|--------------|------------------------|-------------|----------------------|-------|-----------|---------------|---------|----------|-----------|
| /lath 6A (Pe | eriod 6) Benjamin Feth | erston      |                      |       |           |               |         | Grade Ma | ark Legei |
| Due          | Event                  | Subject     | Skill                | Grade | Score (%) | Points Earned | Missing | No Count | Absen     |
| 09/16/20     | U2 L2 Cool Down        | Mathematics | Understand ratio con | в     | 83.33     | 5 out of 6    |         |          |           |
| 09/11/20     | U2 L1 Cool Down        | Mathematics | Understand ratio con | А     | 100.00    | 2 out of 2    |         |          |           |
| 09/10/20     | Math Review            | Mathematics | Compute fluently wit | А     | 100.00    | 5 out of 5    |         |          |           |

**STEP 10:** IF A PARENT WANTS SPECIFICS REGARDING THE ASSIGNMENT, LOG INTO YOUR CHILD'S GOOGLE CLASSROOM, WE HAVE A SHORT TUTORIAL ON OUR SCHOOL WEBSITE.